# talkido Talking Playmate for Kids<sup>12</sup>

### Talkido Kit Setup Guide

1/

Check for more information: talkido.co/support

#### © 2023 | All Rights Reserved

### Welcome to talkido 's world of fun!

Here you will find important information about how to:

- setup
- control
- play and
- troubleshoot

#### your Talkido Kit.

Please keep this manual in a safe place and follow all the instructions.

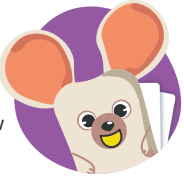

## **Getting Ready**

To start, you will need:

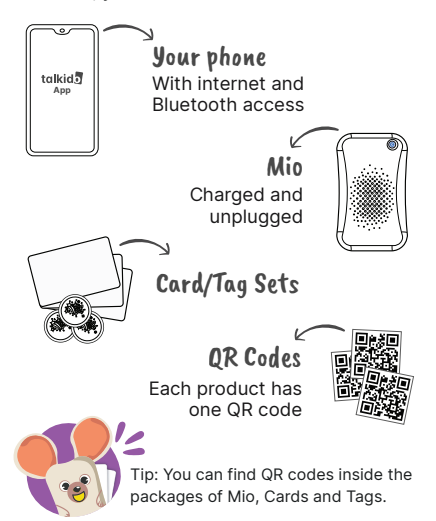

### Setup an account

Make sure that the phone has stable internet connection during setup

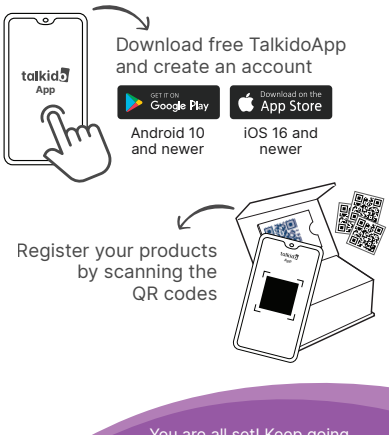

You are all set! Keep going to upload sounds to Mio

### Upload sounds to Mio

There are 2 ways to do that:

### Using TalkidoApp

00:00

Open TalkidoApp

Go to the Sound Studio

Record your voice

You can upload the recording immediately to Mio or save it to your library by following the instructions in the app

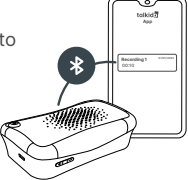

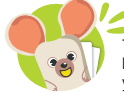

Tip: Ensure that both Bluetooth and Location Services are enabled on your phone to connect it to Mio.

### Using the Microphone on Mio

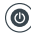

Turn on Mio

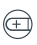

Press volume down button until you hear "beep" sound

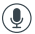

Record your voice while still pressing the button

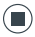

Release the button to finish recording

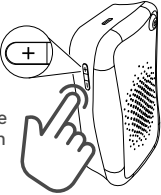

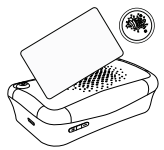

When you finish recording, tap a card or a tag on Mio to match with the recording.

### Changing Sounds in a Card/Tag

You can simply record a new sound either with App or Mio and tap the card or tag on Mio. The recording will automatically change.

> Use the app when you need higher sound quality or to save the recording in your library.

#### Upload Ready Playsets to Mio

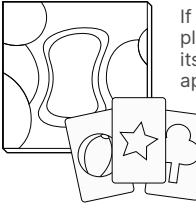

If you have a ready playset, after scanning its QR code, it will appear on your app.

Select the set you want to upload to Mio on the app and follow the instructions as shown on the app.

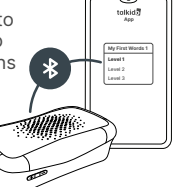

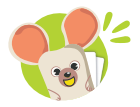

Explore ready playsets on talkido.co

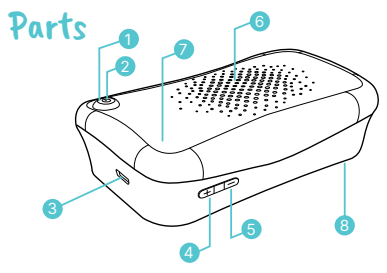

| <ol> <li>Power Button</li> </ol> | Turns the device on/off             |
|----------------------------------|-------------------------------------|
| 2 LED Light                      | Displays status                     |
| 3 Charging Port                  | Micro USB charging port             |
| 🕘 Volume Up                      | Increases volume / records audio    |
| 5 Volume Down                    | Decreases volume                    |
| 6 Speaker                        | 1 Watt 8 Ohm ClearVoice©            |
| Ø Microphone                     | -38 dB MEMS microphone              |
| 8 Battery                        | 3.7V, 1500 mAh, Li-ion rechargeable |

WARNING! Routinely check the device and its components, cards, tags, battery charger, charging cable, power supply or other parts for proper and safe condition. If there is any damage or broken parts, avoid use device until the damage has been addressed.

## Controls

### Turning On/Off

Press the Power Button and hold for 3 seconds to turn Mio on and off

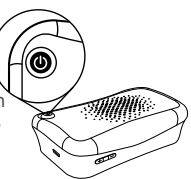

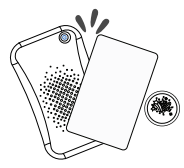

### Play the Sounds

Tap the cards or tags on Mio and to play the recordings

### Adjusting the Volume

Press volume up and volume down buttons to adjust the volume

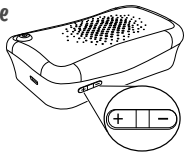

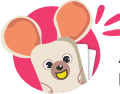

As a safety precaution, Mio does not play a sound during charging.

## Charging

Connect Mio to a power supply using the charging cable when the battery is low

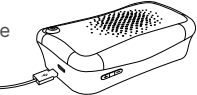

**WARNING!** Always use a 5V adapter certified by CE or FCC.

#### LED Displays

| C              | Steady Blue<br>Sufficient battery                                                |
|----------------|----------------------------------------------------------------------------------|
| ľ,             | Blinking Blue<br>Charging and / or connected to Bluetooth                        |
| Φ              | Steady Red<br>Low battery                                                        |
| С <sup>м</sup> | Blinking Red<br>Battery critically low. Please charge                            |
| Φ              | Flashing Red when turning on<br>Critical system error. Contact customer service. |

Charge Mio at least once a month to maximize the battery life.

# **Troubleshooting Tips**

Mio is very reliable, but if for some reason it seems not to be working properly, please try the following in this order:

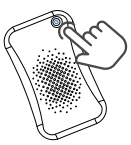

### Restart

First try the classic restart.

- 1. Turn off Mio
- 2. Wait for 5 seconds
- 3. Turn it on
- 4. Tap a Card/Tag on Mio

### Check for Updates

If restarting does not work, check if Mio and TalkidoApp are up-to-date.

- 1. Open TalkidoApp
- 2. Connect Mio to the app
- 3. Go to settings

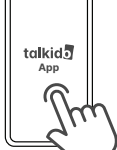

4. If you see an update notification, download the latest update to Mio.

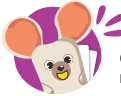

Check for TalkidoApp updates regularly on PlayStore or AppStore.

### Reset

If restarting and updating Mio do not work, try resetting.

- 1. Open the app 2. Connect Mio to the app
- 3. Go to settings
- 4. Press reset in app

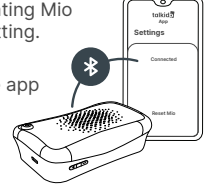

**WARNING!** The sound recordings and settings in Mio will be deleted when reset.

### Visit talkido.co/support

If none of them works, please find more information at <u>talkido.co/support</u> or contact us

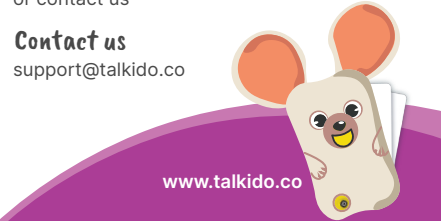

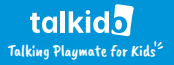

www.talkido.co